# 使用当前证书中的信息生成新的Expressway证书

0

## 目录

简介 先决条件 要求 使用的组件 配置 步骤1.找到当前证书信息。 步骤2.使用上述信息创建新的CSR。 步骤3.检验并下载新CSR。 步骤4.检验新证书中包含的信息。 步骤5.将新CA证书上传到服务器受信任存储(如果适用)。 步骤6.将新证书上传到Expressway服务器。 验证 故障排除

## 简介

本文档介绍如何使用现有Expressway证书中的信息生成新的证书签名请求(CSR)。

## 先决条件

### 要求

思科建议您了解以下主题:

- 证书属性
- Expressway或视频通信服务器(VCS)

### 使用的组件

本文档不限于特定的软件和硬件版本。

本文档中的信息都是基于特定实验室环境中的设备编写的。本文档中使用的所有设备最初均采用原 始(默认)配置。如果您的网络处于活动状态,请确保您了解所有命令的潜在影响。

## 配置

步骤1.找到当前证书信息。

要获取当前证书中包含的信息,请导航至Expressway图形用户界面(GUI)上的**维护>安全>服**务器证 书(Maintenance > Security > Server Certificate)。

找到"服务器**证书数据"**部分并**选择"显示(解码)"**。

在公用名(CN)和主题备用名(SAN)中查找信息,如图所示:

```
Certificate:
    Data:
        Version: 3 (0x2)
        Serial Number:
            35:00:00:00:a1:4b:f0:c2:00:f6:dd:70:05:00:00:00:00:00:a1
    Signature Algorithm: sha256WithRSAEncryption
        Issuer: DC=local, DC=anmiron, CN=anmiron-SRV-AD-CA
        Validity
            Not Before: Dec 2 04:39:57 2019 GMT
            Not After : Nov 28 00:32:43 2020 GMT
        Subject: C=MX, ST=CDMX, L=CDMX, O=TAC, OU=TAC, CN=expe.domain.com
        Subject Public Key Info:
            Public Key Algorithm: rsaEncryption
                Public-Key: (4096 bit)
               Modulus:
         _____ ,___,
X509v3 extensions:
    X509v3 Key Usage: critical
        Digital Signature, Key Encipherment
    X509v3 Extended Key Usage:
        TLS Web Client Authentication, TLS Web Server Authentication
    X509v3 Subject Alternative Name:
        DNS:expe.domain.com, DNS:domain.com
    X509v3 Subject Key Identifier:
        92:D0:D7:24:4A:BC:E3:C0:02:E5:7E:09:5D:78:FF:56:7A:6E:37:5B
    X509v3 Authority Key Identifier:
         keyid:6C:71:80:4C:9A:21:79:DB:C2:7E:23:7A:DB:9B:73:11:E4:35:61:32
```

现在,您知道CN和SAN的副本,以便它们可以添加到新的CSR中。

(可选)您可以复制证书的附加信息,这些信息包括国家(C)、州(ST)、地点(L)、组织(O)、组织单位(OU)。 此信息位于CN旁。

#### 步骤2.使用上述信息创建新的CSR。

要创建CSR,请导航至"维护">"安全">"服务器证书"。

找到"证**书签名请求(CSR)**"一节,**并选择**"生成CSR",如图所示:

#### Certificate signing request (CSR)

Certificate request

There is no certificate signing request in progress

Generate CSR

输入从当前证书收集的值。

除非CN是集群,否则无法修改它。对于集群,可以选择CN作为Expressway完全限定域名 (FQDN)或集群FQDN。在本文档中,使用一台服务器,因此CN对应于您从当前证书获得的内容 ,如图所示:

| G | Generate CSR                  |                    |  |  |
|---|-------------------------------|--------------------|--|--|
| Γ | Common name                   |                    |  |  |
|   | Common name                   | FQDN of Expressway |  |  |
|   | Common name as it will appear | expe.domain.com    |  |  |
|   |                               |                    |  |  |

对于SAN,如果它们未自动填充,则必须手动输入这些值,为此,您可以在"其他备用名称"上输入 这些值,如果有多个SAN,则它们必须用逗号分隔,例如:example1.domain.com、 example2.domain.com、example3.domain.com。添加后,SAN将在"备用名称"**部分列出,**如图所 示:

| [ | Alternative name                               |                |
|---|------------------------------------------------|----------------|
|   | Additional alternative names (comma separated) | domain.com     |
|   | Unified CM registrations domains               | Format DNS V   |
|   | Alternative name as it will appear             | DNS:domain.com |

#### 如果**未自动填充或必须更改,则需要输入其他信息**,如图所示:

| Additional information      |             |
|-----------------------------|-------------|
| Key length (in bits)        | 4096 🗸 👔    |
| Digest algorithm            | SHA-256 🗸 👔 |
| Country                     | * MX 👔      |
| State or province           | * CDMX      |
| Locality (town name)        | * CDMX      |
| Organization (company name) | * TAC       |
| Organizational unit         | * TAC       |
| Email address               |             |
|                             |             |

Generate CSR

完成后,选择"**生成CSR"**。

### 步骤3.检验并下载新CSR。

生成CSR后,您可以在**证书签名请求(CSR)**部分**选择Show(decoded)**,以验证所有SAN是否都存在 ,如图所示:

| d | Certificate signing request (CSR) |                                         |
|---|-----------------------------------|-----------------------------------------|
|   | Certificate request               | Show (decoded) Show (PEM file) Download |
|   | Generated on                      | Apr 20 2020                             |

Discard CSR

在新窗口中查找CN**和主**题备**用名称**,如图所示:

| Certificate Request:                                             |   |
|------------------------------------------------------------------|---|
| Data:                                                            |   |
| Version: 0 (0x0)                                                 |   |
| Subject: OU=TAC, O=TAC, CN=expe.domain.com, ST=CDMX, C=MX, L=CDM | х |
| Subject Public Key Info:                                         |   |
| Public Key Algorithm: rsaEncryption                              |   |
| Public-Key: (4096 bit)                                           |   |
| Modulus:                                                         |   |

CN始终自动添加为SAN:

X509v3 Extended Key Usage: TLS Web Server Authentication, TLS Web Client Authentication X509v3 Subject Alternative Name: DNS:expe.domain.com, DNS:domain.com Signature Algorithm: sha256WithRSAEncryption

现在CSR已验证,您可以关闭新窗口,并在"证书签名请求**(CSR)**"部分**选择"下载(解**码)" ,如图所示 :

|   | Certificate signing request (CSR) |                                         |
|---|-----------------------------------|-----------------------------------------|
|   |                                   |                                         |
|   | Certificate request               | Show (decoded) Show (PEM file) Download |
|   |                                   |                                         |
|   | Generated on                      | Apr 20 2020                             |
| L |                                   |                                         |

Discard CSR

下载后,您可以将新CSR发送到要签名的证书颁发机构(CA)。

#### 步骤4.检验新证书中包含的信息。

从CA返回新证书后,您可以验证证书中是否存在所有SAN。为此,您可以打开证书并查找SAN属性 。在本文档中,Windows PC用于查看属性,但只要您能打开或解码证书以查看属性,这并非唯一 的方法。

打开证书并导航至Details选项卡并查找Subject,它应包含CN和Additional Information,如图所示:

| R Ce                                                                          | rtificate ×                      |
|-------------------------------------------------------------------------------|----------------------------------|
| General Details Certification Pati                                            | 1                                |
| Show: <all></all>                                                             | ~                                |
| Field                                                                         | Value ^                          |
| Subject                                                                       | expe.domain.com, TAC, TAC,       |
| Public key                                                                    | RSA (4096 Bits)                  |
| Enhanced Key Usage                                                            | Client Authentication (1.3.6.1 ≡ |
| Subject Alternative Name                                                      | DNS Name=expe.domain.com,        |
| Subject Key Identifier                                                        | 92 d0 d7 24 4a bc e3 c0 02 e5    |
| CPL Distribution Points                                                       | KeyID=6C /1 80 4C 98 21 /9 d     |
| CRL Distribution Points                                                       |                                  |
| CN = expe.domain.com<br>OU = TAC<br>O = TAC<br>L = CDMX<br>S = CDMX<br>C = MX |                                  |
| E                                                                             | dit Properties Copy to File      |
|                                                                               | ОК                               |

另请查找主**题备用名**部分,它必须包含您在CSR中输入的SAN,如图所示:

| R.               |                   | (                       | Certificate        |                 | x |
|------------------|-------------------|-------------------------|--------------------|-----------------|---|
| General          | Details           | Certification P         | Path               |                 |   |
| Show:            | <all></all>       |                         | ~                  |                 |   |
| Field            |                   |                         | Value              |                 | ~ |
| 📴 Val            | id to             |                         | Friday, Novembe    | r 27, 2020 5:   |   |
| 🔄 📴 Sut          | oject             |                         | expe.domain.com    | n, TAC, TAC,    |   |
| 🔄 🛄 Put          | olic key          |                         | RSA (4096 Bits)    |                 |   |
| 🗿 Enł            | nanced Ke         | ey Usage                | Client Authentica  | tion (1.3.6.1   | ≡ |
| Sub              | oject Alte        | rnative Name            | DNS Name=expe      | .domain.com,    |   |
| 🕢 Sub            | oject Key         | Identifier              | 92 d0 d7 24 4a b   | c e3 c0 02 e5   |   |
| Aut 💽            | thority Ke        | y Identifier            | KeyID=6c 71 80     | 4c 9a 21 79 d   |   |
| CRI<br>CRI       | L Distribu        | tion Points             | [1]CRL Distributio | on Point: Distr | ~ |
| DNS Na<br>DNS Na | me=expe<br>me=dom | e.domain.com<br>ain.com | Edit Properties    | Copy to File    |   |
|                  |                   |                         |                    | OK              | ( |

如果您在CSR中输入的所有SAN都不在新证书中,请联系您的CA,查看是否为您的证书允许额外的 SAN。

#### 步骤5.将新CA证书上传到服务器受信任存储(如果适用)。

如果CA与已签署旧Expressway证书的CA相同,您可以放弃此步骤。如果它是不同的CA,则您必须 将新CA证书上传到每个Expressway服务器中的受信任CA列表。如果您在Expressway之间(例如 Expressway-C和Expressway-E之间)有传输层安全(TLS)区域,则必须在两台服务器上上传新 CA,以便它们能够相互信任。

为此,您可以逐个上传CA证书。导航至Expressway上的维护>安全>受信任CA证书。

- 1. 选择"**浏览"。**
- 2. 在新页面上选择CA证书。
- 3. 选择添加 CA 证书。

必须对证书链(根和中间)中的每个CA证书执行此过程,并且必须在所有Expressway服务器中执 行,即使这些服务器是集群服务器。

#### 步骤6.将新证书上传到Expressway服务器。

如果新证书中的所有信息都正确,请导航至:维护>安全>服务器证书。

找到"**上传新证**书"部分,如图所示:

- 1. 在"选择服务器证书文件"部分选择"浏览"。
- 2. 选择新证书。

#### 3. 选择上传服务器证书数据。

| П | Upload new certificate                                                   |                                                                                                    |
|---|--------------------------------------------------------------------------|----------------------------------------------------------------------------------------------------|
|   | Select the server private key file<br>Select the server certificate file | System will use the private key file generated at the same time as the CSR.           Browse         ExpECertNew.cer         iiiiiiiiiiiiiiiiiiiiiiiiiiiiiiiiiiii |
| 1 | Jpload server certificate data                                           |                                                                                                    |

如果Expressway接受新证书,Expressway会提示重新启动以应用更改,并且消息显示证书的新过 期日期,如图所示:

| Server certificate                               |                                                                                                   |                                |  |
|--------------------------------------------------|---------------------------------------------------------------------------------------------------|--------------------------------|--|
|                                                  | Eiles uploaded: Server certificate updated, however a restart s required for this to take effect. |                                |  |
| Certificate info: This certificate expires on No |                                                                                                   | / 28 2020.                     |  |
|                                                  | Server certificate data                                                                           |                                |  |
|                                                  | Server certificate                                                                                | Show (decoded) Show (PEM file) |  |
|                                                  | Currently loaded certificate expires on                                                           | Nov 28 2020                    |  |
|                                                  | Certificate Issuer                                                                                | anmiron-SRV-AD-CA              |  |
|                                                  |                                                                                                   |                                |  |

Reset to default server certificate

要重新启动Expressway,请选择restat。

### 验证

服务器恢复后,必须安装新证书,您可以导航至:**Maintenance > Security > Server Certificate**以便 确认。

找到服**务器证书**数据并查找**当前加载的证书**过期日期部分,它显示证书的新过期日期,如图所示:

| \$ | Server certificate                      |                                |  |  |
|----|-----------------------------------------|--------------------------------|--|--|
| Г  | Server certificate data                 | ]                              |  |  |
|    | Server certificate                      | Show (decoded) Show (PEM file) |  |  |
|    | Currently loaded certificate expires on | Nov 28 2020                    |  |  |
|    | Certificate Issuer                      | anmiron-SRV-AD-CA              |  |  |

Reset to default server certificate

## 故障排除

目前没有针对此配置的故障排除信息。